# ツールバーの「ツール」について

●バージョンアップ、アクセス解析、画像管理、検索エンジン対策をしたいとき

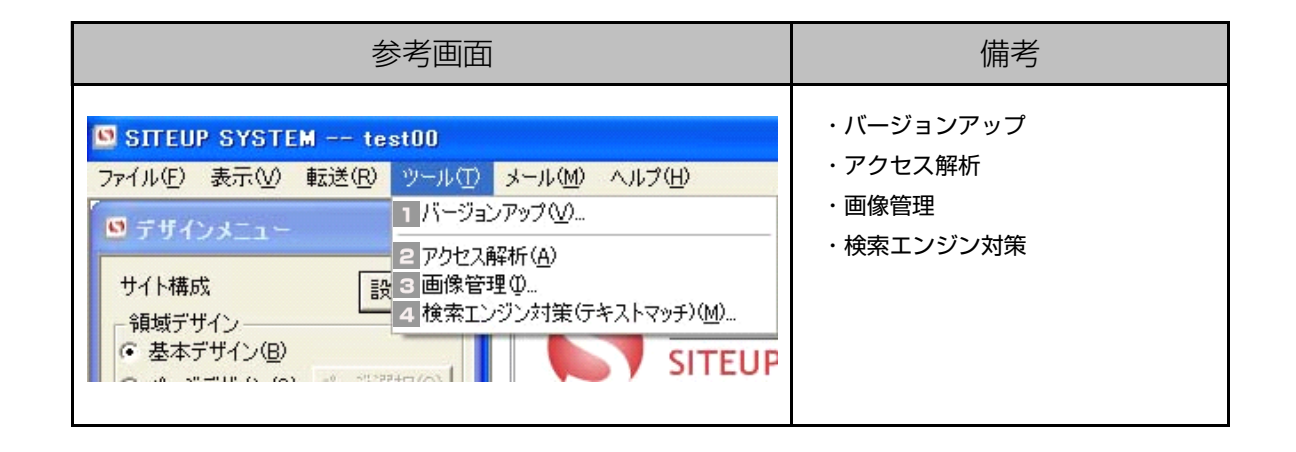

バージョンアップ

1 サイトアップシステムの【バージョンアップ】を行います。

| 🛄 SITEUP SYSTEM sit | eup-support                                                 |
|---------------------|-------------------------------------------------------------|
| ファイル(E) 表示(V) 転送(B) | ツール( <u>1</u> ) メール( <u>M</u> ) ヘルプ( <u>H</u> )             |
| 🖸 デザインメニュー          | バージョンアップいへの画面上「ツール」内の                                       |
| サイト構成 設             | POCARANING/     [ハーションアッフ]を     画像管理     の     検索エンジン対策にキスト |

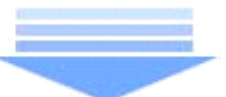

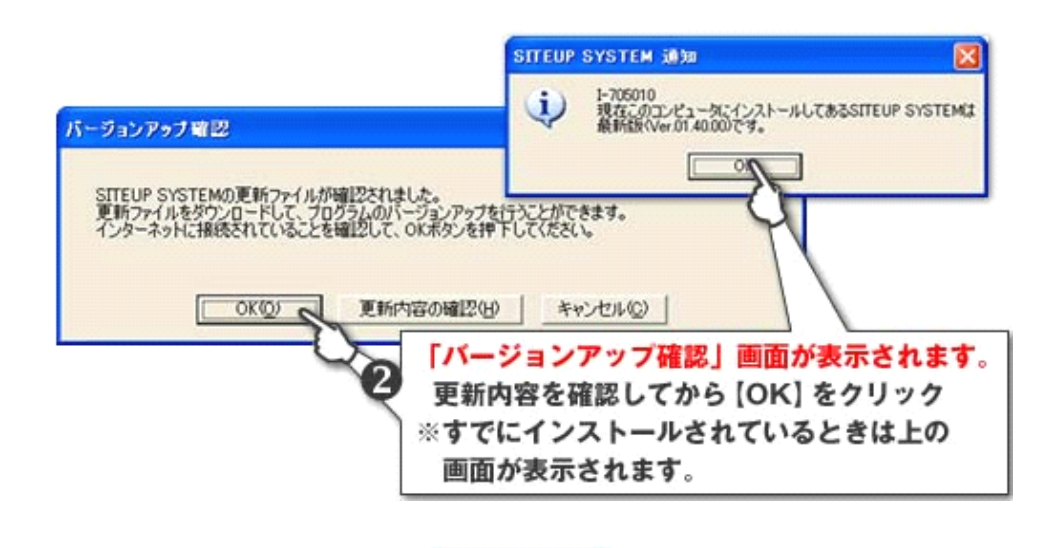

1

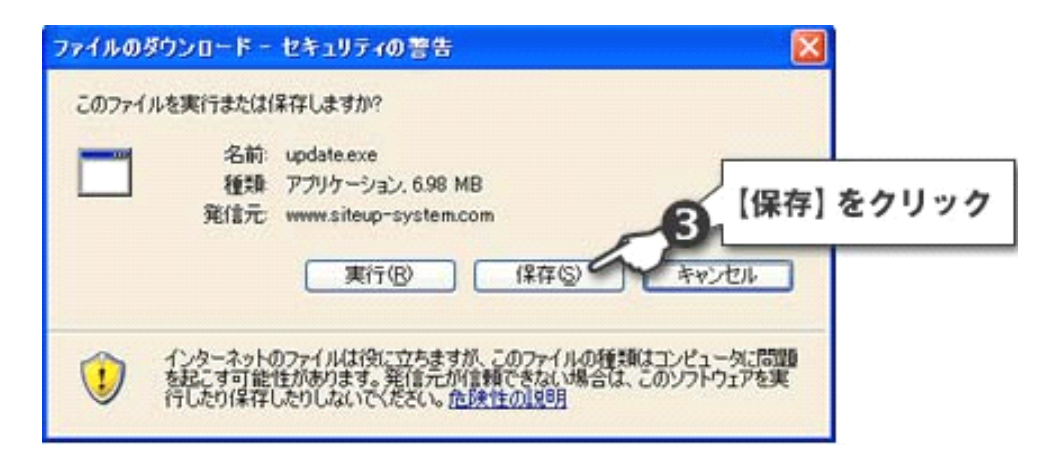

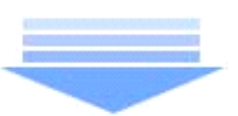

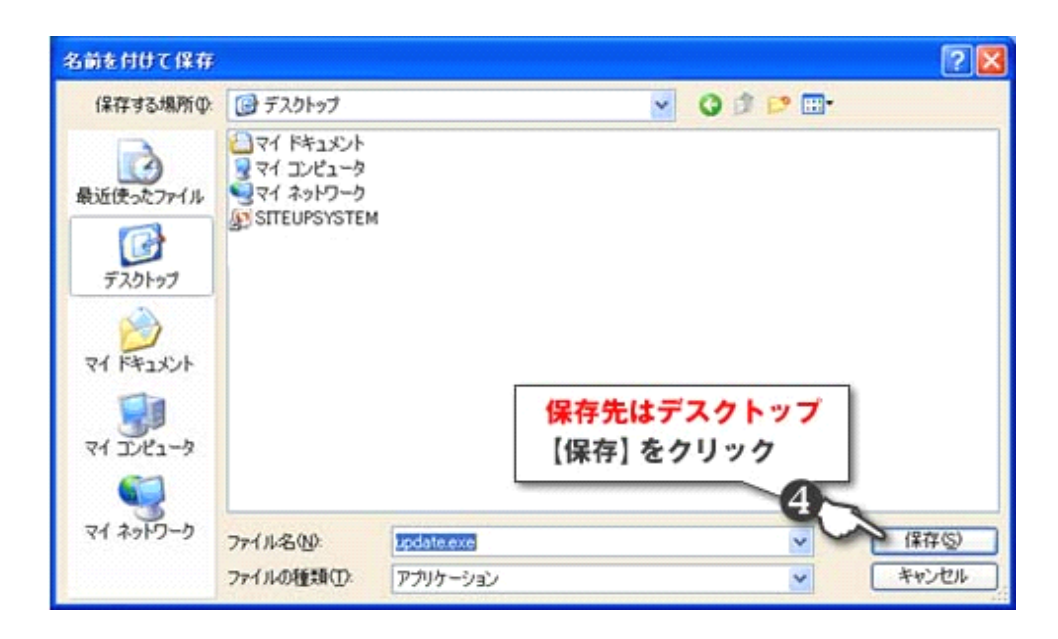

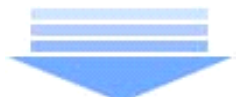

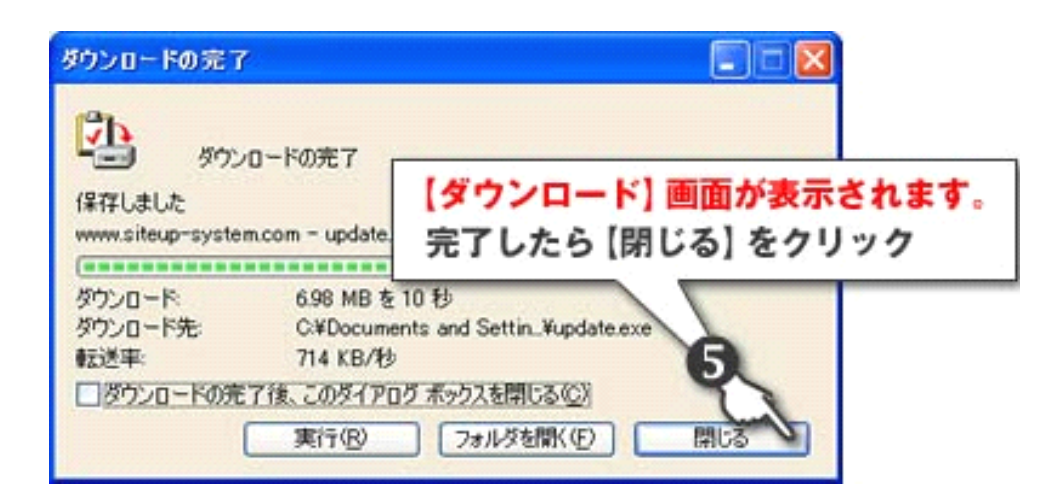

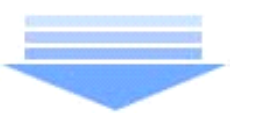

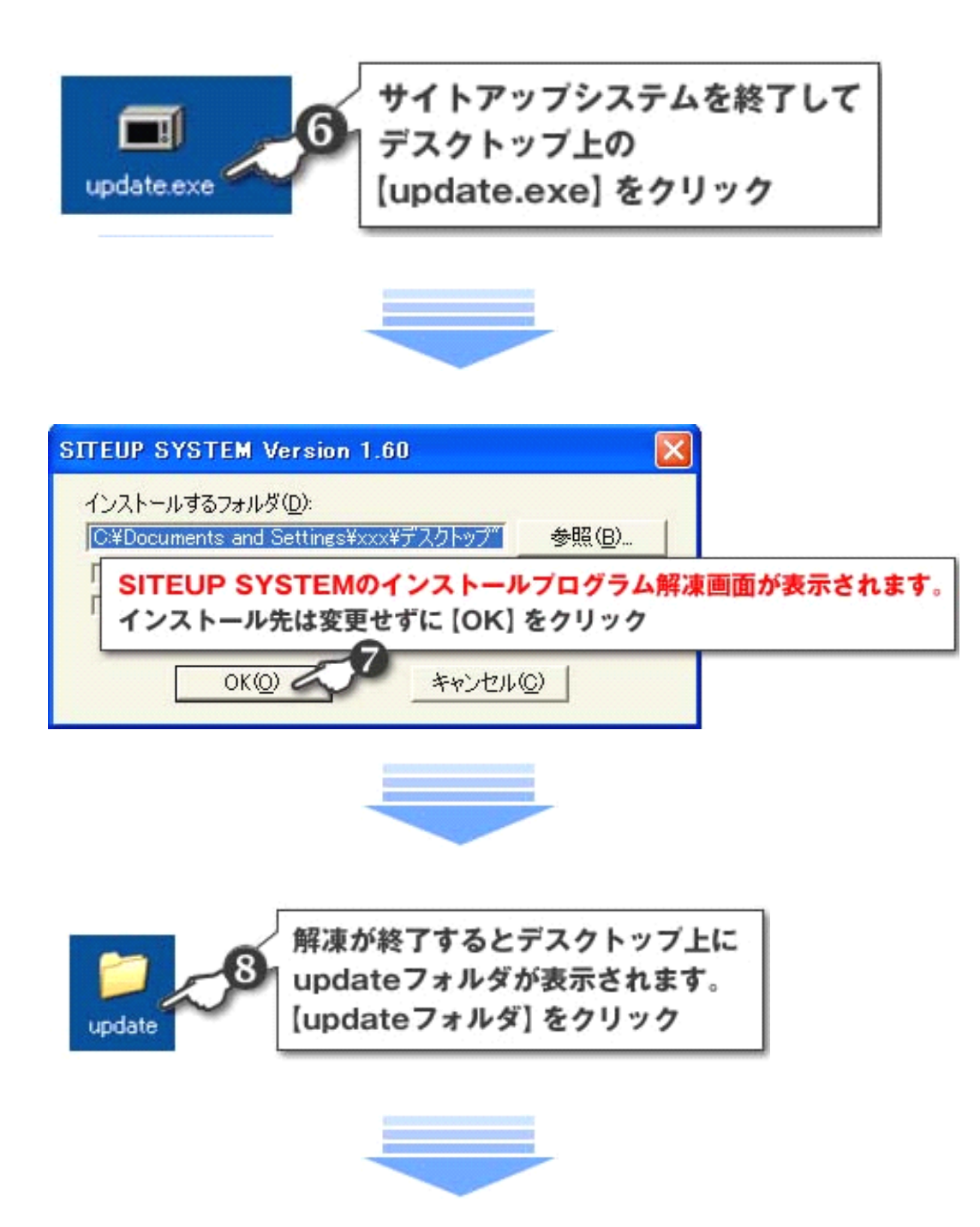

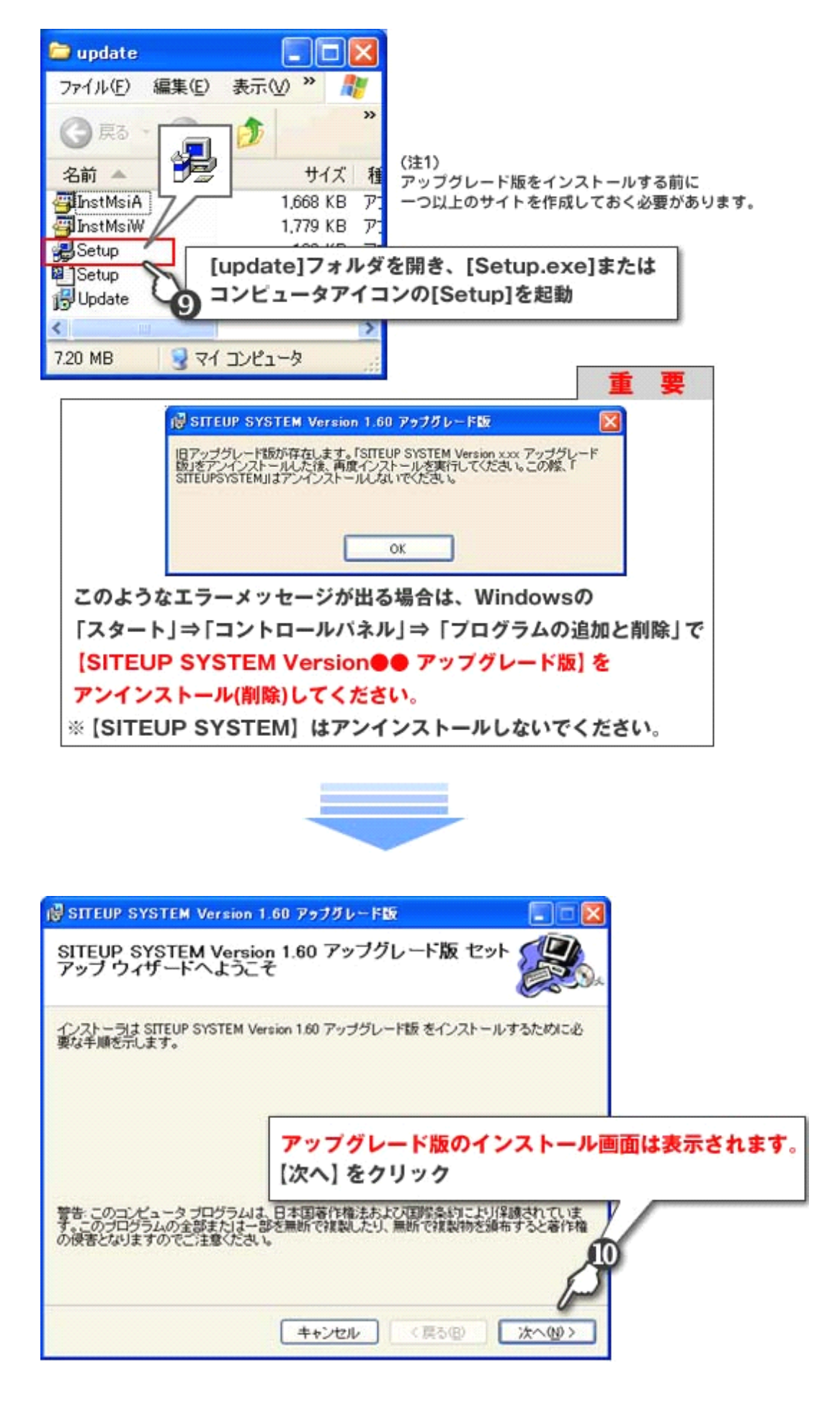

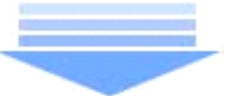

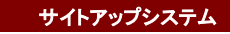

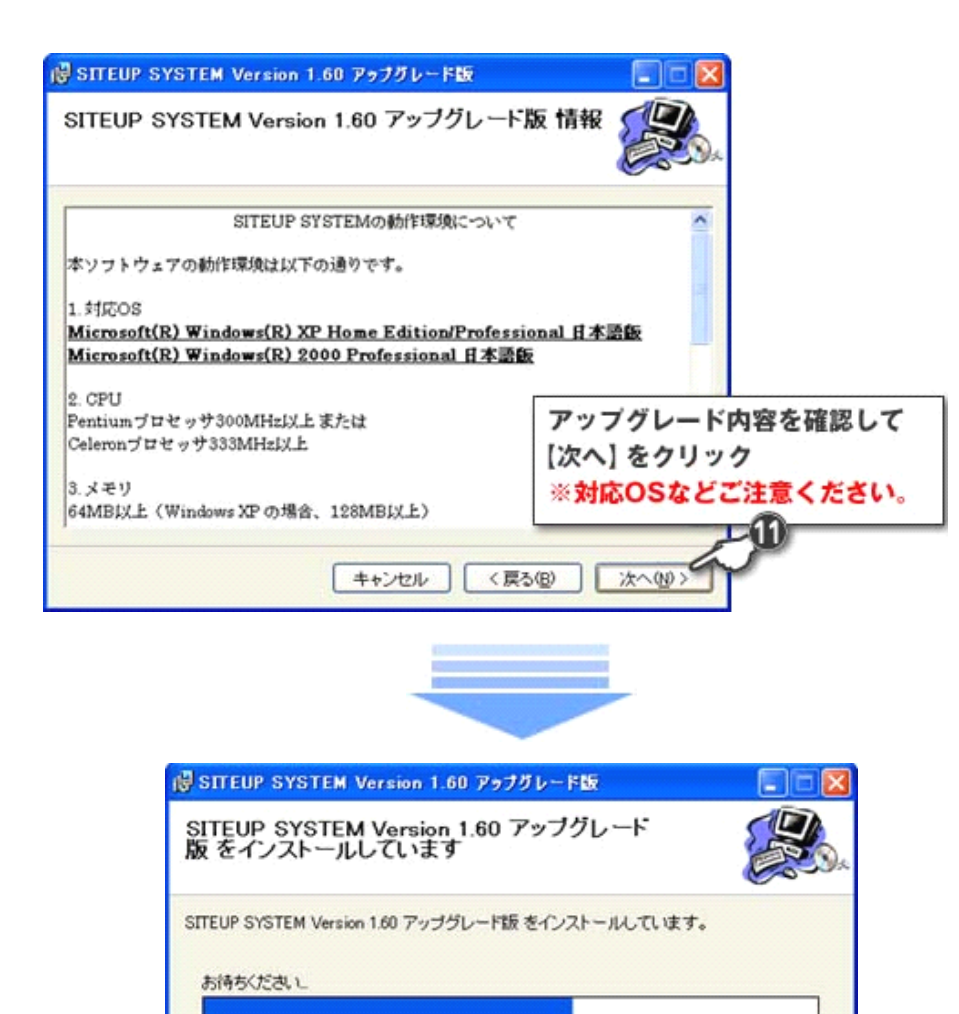

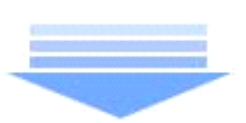

キャンセル

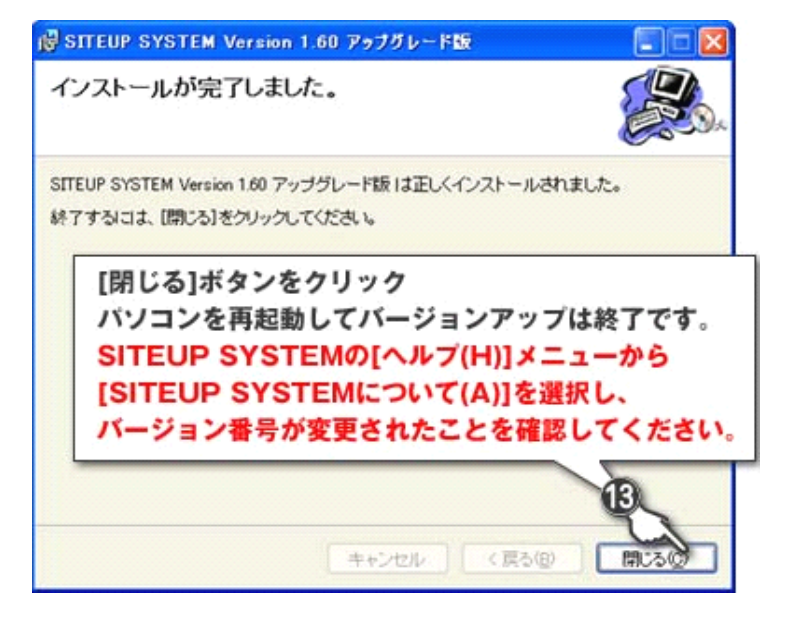

インストール開始

(戻る(四) 次へ(四))

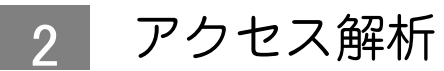

■【ツール】メニューから【アクセス解析】を選択します。

| SITEUP SYSTEM test00 |                            | A | 【ツール】を選択    |
|----------------------|----------------------------|---|-------------|
| ファイル(E) 表示(V)        | 転送(EA)ツール(I) メール(M) ヘルプ(H) | - |             |
| ◎ デザインメニュー           | バージョンアップ ♡                 | B | 【アクセス解析】を選択 |
|                      | B アクセス解析(A)                |   |             |
| サイト構成                | 設 画像管理 0                   |   |             |
| ┌領域デザイン――            | 検索エンジン対策(テキストマッチ)(M)       |   |             |

2 ブラウザに【アクセス解析認証】画面が表示されます。

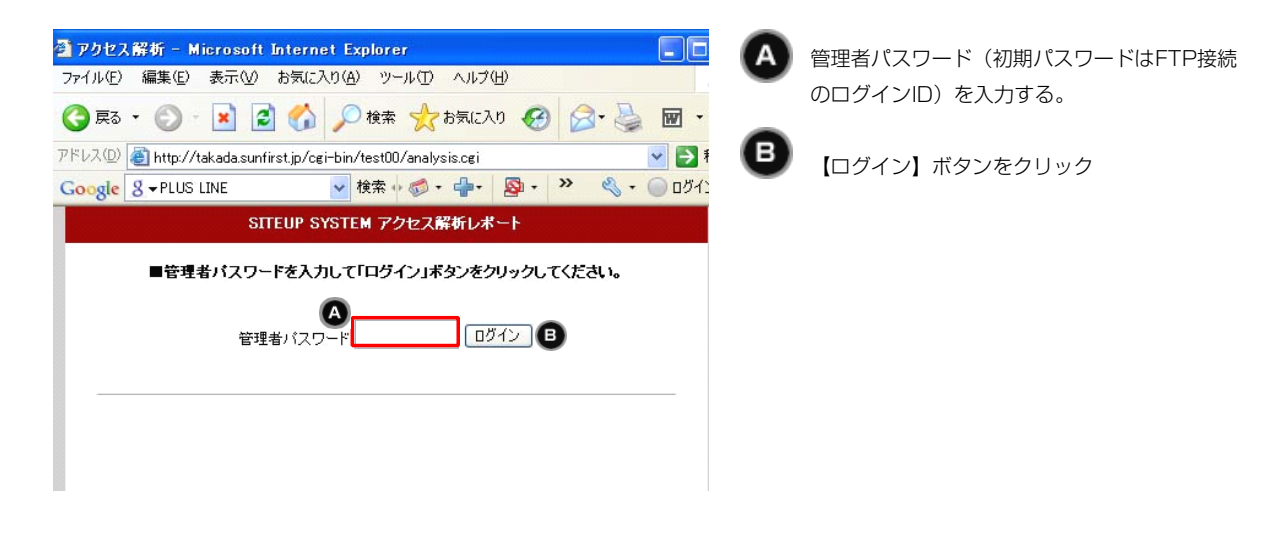

3 【解析条件選択】画面が表示されます。

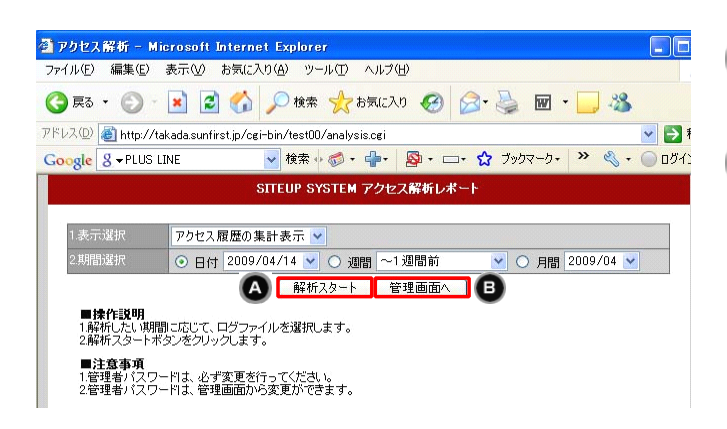

解析条件を選択し、【解析スタート】ボタンをクリ ックすることにより、解析情報が表示されます。

【管理画面へ】ボタンをクリックすることにより、 パスワードの変更、解析対象外ホストの設定等が行 えます。

アクセス解析の終了は、ブラウザを閉じることによ って行います。

R

## 3 画像管理

【ツール】メニューから【画像管理】を選択します。

| 🖾 SITEUP SYSTEM te: | st00                           | A | 【ツール】を選択  |
|---------------------|--------------------------------|---|-----------|
| ファイル(E) 表示(V) 転送(EA | <u>ツール(T)</u> メール(M) ヘルプ(H)    | - |           |
| 19 デザインメニュー         | バージョンアップ ≌                     | B | 【画像管理】を選択 |
|                     | アクセス解析(A)                      | - |           |
| サイト構成<br>B          | 画像管理Q                          |   |           |
| - 領域デザイン            | 検索エンジン対策(テキストマッチ)( <u>M</u> )… |   |           |

### 2 【画像管理】画面が表示されます。

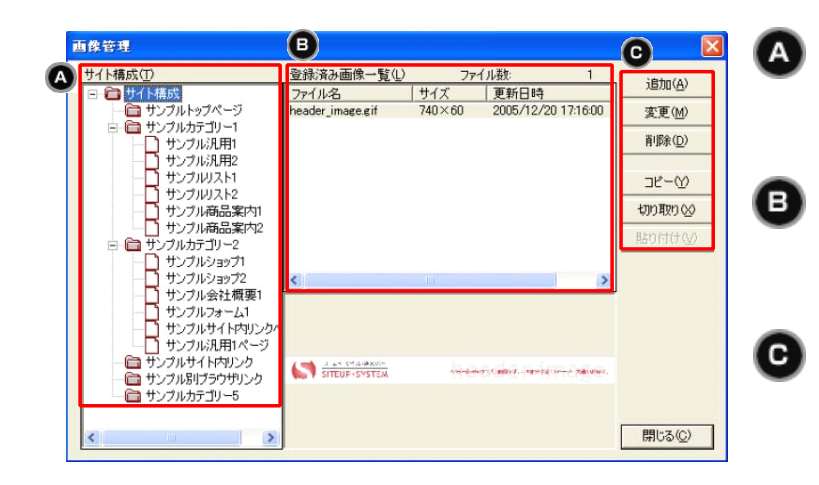

### (A) 【サイト構成】

サイトアップシステムに作成されているカテゴリー とページが表示されます。

#### B(登録済み画像一覧)

「サイト構成」の各カテゴリー、またはページを選 択すると、そこに登録されている画像が表示されま す。

各カテゴリーやページに登録されている画像の「変 更、削除、コピー」などを行うことができます。

## 4 検索エンジン対策(テキストマッチ)

1 【ツール】メニューから 【検索エンジン対策】を選択します。

| 🖾 SITEUP SYSTEM te  | est00                                                                                                    | A | 【ツール】を選択      |
|---------------------|----------------------------------------------------------------------------------------------------|---|---------------|
| ファイル(E) 表示(V) 転送(E) | ツール① メール(M) ヘルプ(H)     バージョン (J)     バージョン (J)     バー     バー | ŏ |               |
| ◎ デザインメニュー          |                                                                                                    | U | 【検索エンジン対策】を選択 |
| サイト構成<br>一領域デザイン    | <ul> <li>         ・         ・         ・</li></ul>                                                                                                    |   |               |

#### 2 【検索エンジン対策】画面が表示されます。

| 索エンジン対策(テキストマッチ)                                                                        |                | ▲ 設定したいキーワードを入力 |
|-----------------------------------------------------------------------------------------|----------------|-----------------|
| 診断条件                                                                                    |                |                 |
| x=0-r( <u>k</u> )                                                                       |                |                 |
| B 診断実行(E) E                                                                             | 「刷化」 開しる(Q)    |                 |
| <<注意事項>>現在設定されているページのプロパティおよびトップページに対する、う<br>検索エンジン(Google)対策です。必ずしたトロ表示を確約するためでは本りません) | テキストマッチでのロボット型 |                 |
| ページのプロパティに関する診断                                                                         |                |                 |
| ページのプロパティ                                                                               |                |                 |
| トップページに関するお診断<br>ヘッダー部分の表示設定                                                            | BR7E (\\)      |                 |
| ページイメージ部分の表示。設定                                                                         |                |                 |
| ページコメント部分の表示設定・文章                                                                       |                |                 |
| 記事掲載部分各種設定                                                                              | 設定②            |                 |
|                                                                                         |                |                 |
|                                                                                         |                |                 |

3診断結果に基づいて、各部分の設定値を変更する。

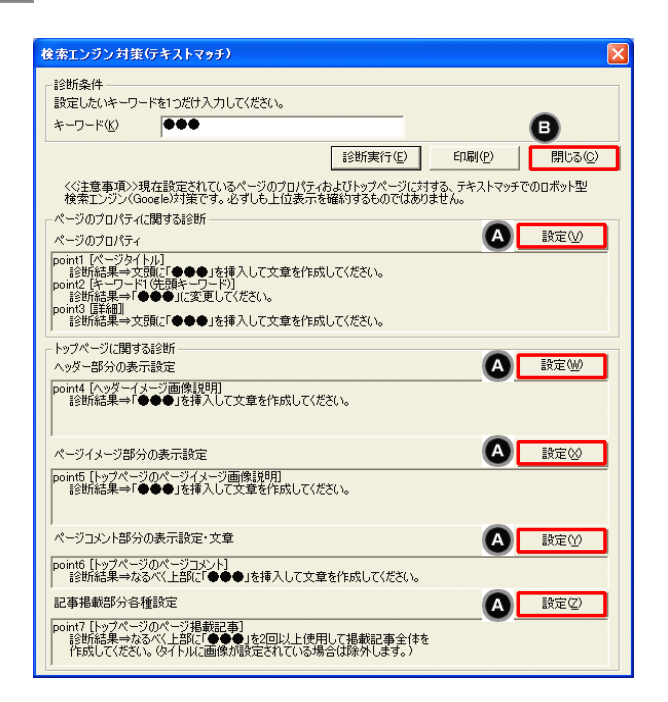

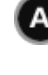

診断結果に基づいて各部分の設定値を変更する には、各部の【設定】ボタンを押下します。 対応する設定画面が起動されますので、診断結 果を参考に設定値を変更します。

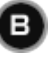

【検索エンジン対策】画面を終了するには【閉 じる】ボタンをクリック